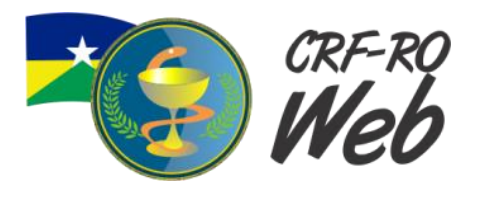

Com o objetivo de facilitar o acesso aos profissionais acessar ao CRF-RO Web, padronizamos o formato das senhas, sendo que a para o profissional é seu CPF e para as empresas é o CNPJ, também não será necessário mais realizar o primeiro acesso, todos os inscritos já estão com seu cadastro ativo no CRF-RO Web.

#### 1° PASSO:

Acesse o canal <mark>CRF-RO Web</mark> do menu <mark>Acesso Rápido</mark> ou menu <mark>Serviços</mark> localizados na página <mark>Home</mark> do site do CRF-RO conforme imagem abaixo.

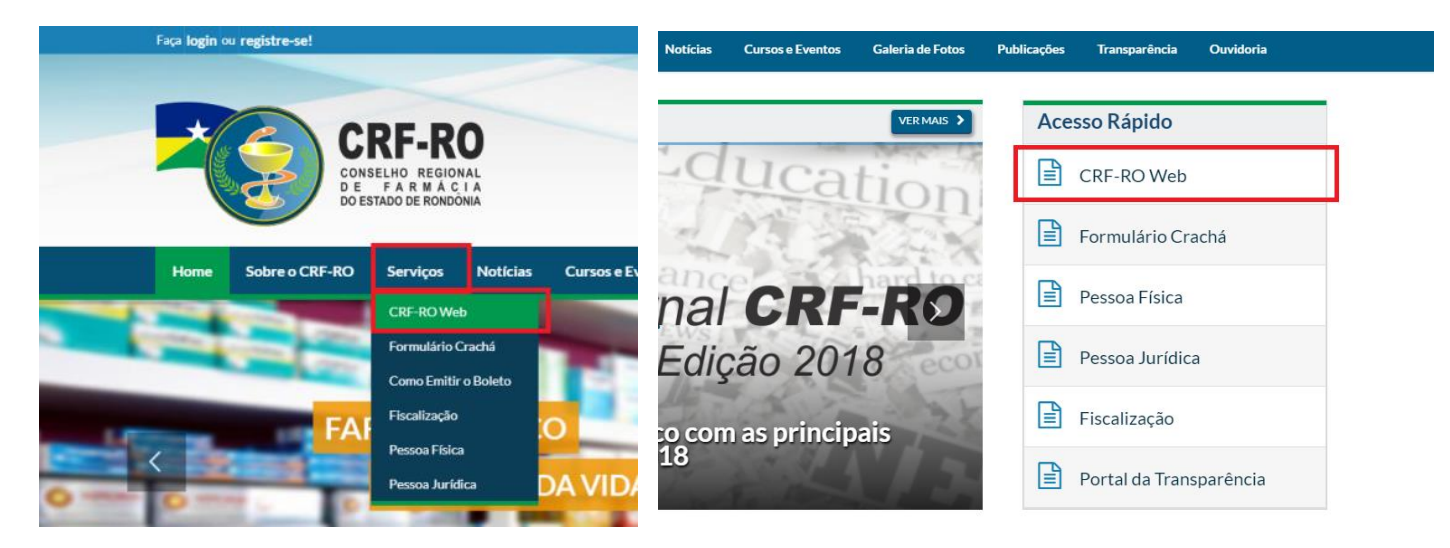

### 2° PASSO:

Após acessar o canal CRF-RO Web, clique no botão (Acesso por Senha)

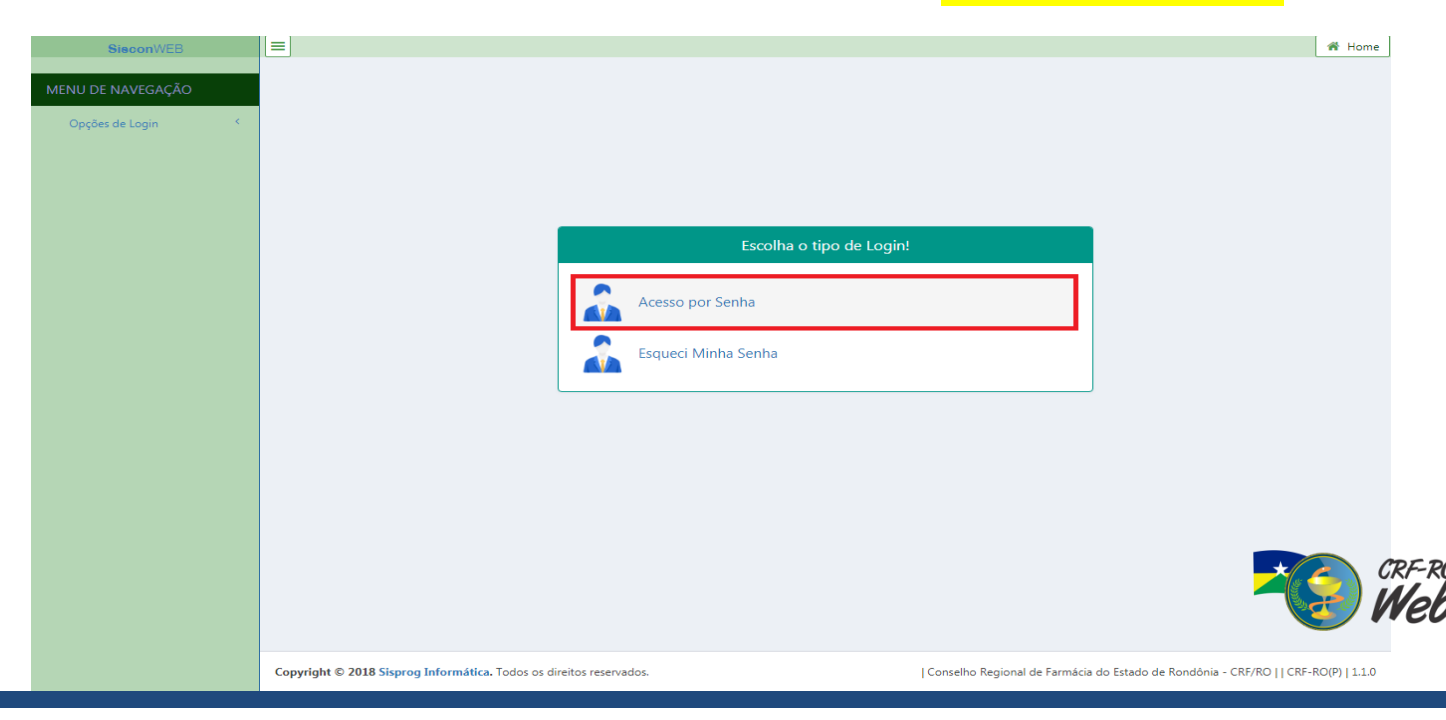

# 3° PASSO:

Escolha o tipo de cadastro do qual você quer ter acesso <mark>(Farmacêutico, Firma, Não Farmacêutico ou Técnico)</mark>, e em seguida digite como <mark>login: Nº de inscrição no CRF</mark>, como <mark>senha: CPF ou CNPJ</mark>.

| SisconWEB                     |                                                                               |                     |
|-------------------------------|-------------------------------------------------------------------------------|---------------------|
| NU DE NAVEGAÇÃO               |                                                                               |                     |
| Opções de Login               |                                                                               |                     |
|                               |                                                                               |                     |
|                               |                                                                               |                     |
|                               | LUGIN POR SENNA CRP-RO                                                        | -                   |
|                               | Tipo   Farmacêutico Firma Não Farmacêutico Técnico                            |                     |
|                               | Inscrição no<br>CRF entre o número de inscrição no CRF Nº de inscrição do CRF |                     |
|                               | Senha digite sua senha. CPF (demais) ou CNPJ (empresa)                        |                     |
|                               |                                                                               |                     |
|                               |                                                                               |                     |
|                               |                                                                               |                     |
|                               |                                                                               |                     |
|                               |                                                                               |                     |
|                               |                                                                               |                     |
|                               |                                                                               |                     |
|                               |                                                                               |                     |
|                               |                                                                               |                     |
|                               |                                                                               |                     |
| Copyright © 2018 Signed Infor | mática. Todos os direitos reservados.                                         | de Rondônia - CRF/F |

# 4° PASSO:

### Agora basta clicar no botão (Posição Financeira)

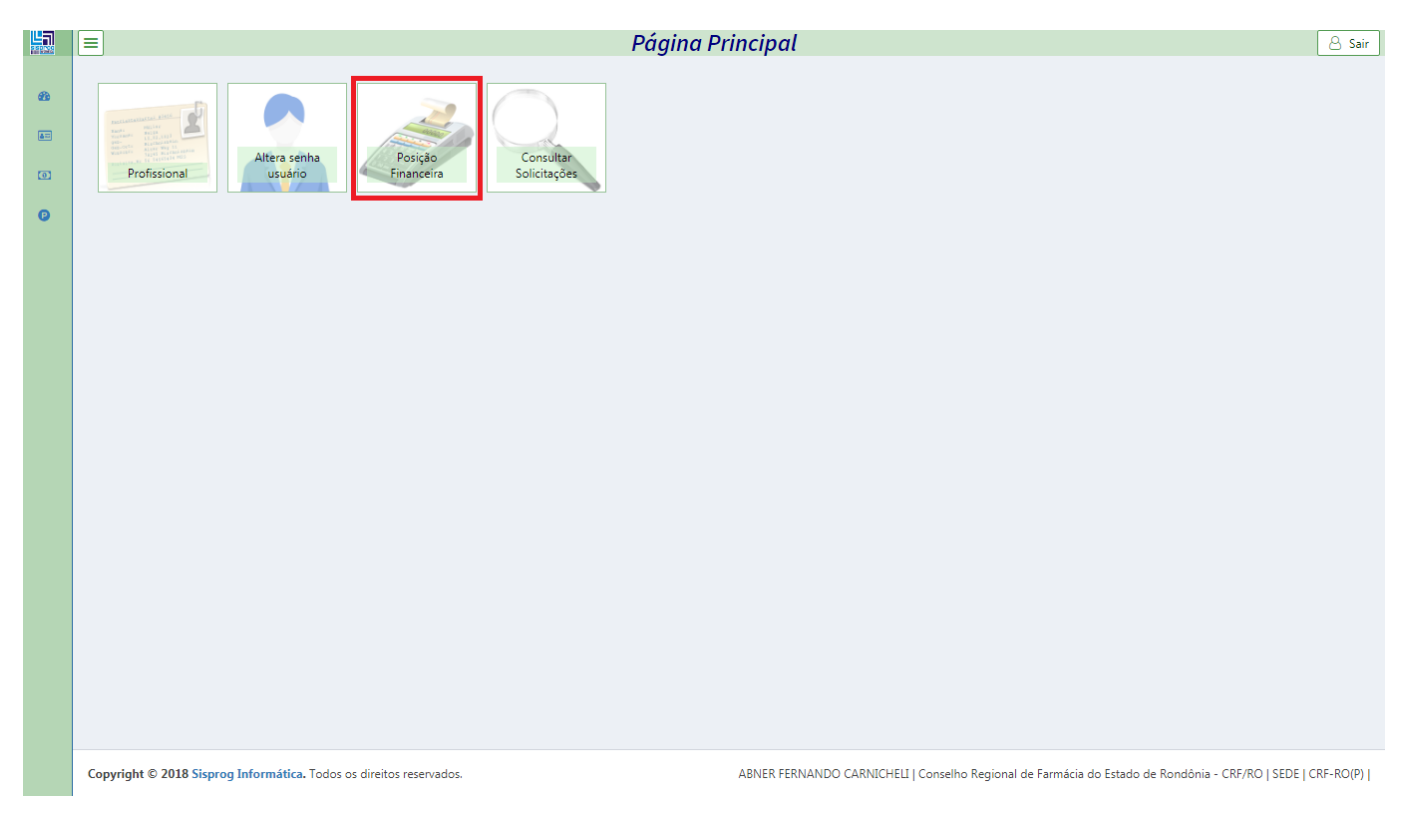

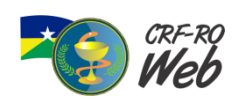

## 5° PASSO:

Em seguida clique no botão <mark>(Imprimir)</mark> para visualizar o documento financeiro que deseja imprimir para realizar o pagamento.

|   | =                                                                                                    |                                                                                                    | Posição       | Financeira    |                  |            |                              |            | A Ho |
|---|----------------------------------------------------------------------------------------------------|----------------------------------------------------------------------------------------------------|---------------|---------------|------------------|------------|------------------------------|------------|------|
| æ |                                                                                                    |                                                                                                    |               |               |                  |            |                              |            |      |
|   |                                                                                                    |                                                                                                    |               |               |                  |            |                              |            |      |
|   |                                                                                                    |                                                                                                    |               |               |                  |            |                              |            |      |
| ٥ |                                                                                                    | Documento                                                                                                    | Nr. Documento | Referente     | Emissão          | Vencimento | Valor                        | Imprimir   |      |
| 0 |                                                                                                    | ۹                                                                                                    | Q             | Q             | ۹ 🖬              | Q          | Q                            |            |      |
|   |                                                                                                    | ANUID.PESS.FISICA                                                                                                    | 190009297/00  | ANUIDADE 2019 | 27/12/2018       | 30/03/2019 | 543,08                       | 🖨 Imprimir |      |
|   |                                                                                                    | ANUID.PESS.FISICA                                                                                                    | 190009297/01  | ANUIDADE 2019 | 27/12/2018       | 30/01/2019 | 90,51                        | 🖨 Imprimir |      |
|   |                                                                                                    | ANUID.PESS.FISICA                                                                                                    | 190009297/02  | ANUIDADE 2019 | 27/12/2018       | 27/02/2019 | 90,51                        | 🔒 Imprimir |      |
|   |                                                                                                    | ANUID.PESS.FISICA                                                                                                    | 190009297/03  | ANUIDADE 2019 | 27/12/2018       | 30/03/2019 | 90,51                        | 🔒 Imprimir |      |
|   |                                                                                                    | ANUID.PESS.FISICA                                                                                                    | 190009297/04  | ANUIDADE 2019 | 27/12/2018       | 29/04/2019 | 90,51                        | 🔒 Imprimir |      |
|   |                                                                                                    | ANUID.PESS.FISICA                                                                                                    | 190009297/05  | ANUIDADE 2019 | 27/12/2018       | 30/05/2019 | 90,52                        | 🔒 Imprimir |      |
|   |                                                                                                    | ANUID.PESS.FISICA                                                                                                    | 190009297/06  | ANUIDADE 2019 | 27/12/2018       | 29/06/2019 | 90,52                        | 🔒 Imprimir |      |
|   |                                                                                                    | Somente documentos que estejam em aberto (Sem Quitação)!                                                               |               | 1             | 0,00<br>1.086,16 | 1          |                              |            |      |
|   |                                                                                                    | * Vencido -> Entre em contato com o seu conselho!<br>** A Liberar - Será liberado para impressão no mês de vencimento! |               |               |                  |            | Valores Totais: R\$ 1.086,16 |            |      |
|   |                                                                                                    |                                                                                                    |               |               |                  |            |                              | 1          |      |
|   |                                                                                                    |                                                                                                    |               |               |                  |            |                              |            |      |
|   |                                                                                                    |                                                                                                    |               |               |                  |            |                              |            |      |
|   |                                                                                                    |                                                                                                    |               |               |                  |            |                              |            |      |
|   |                                                                                                    |                                                                                                    |               |               |                  |            |                              |            |      |
|   |                                                                                                    |                                                                                                    |               |               |                  |            |                              |            |      |
|   | Copyright © 2018 Sisprog Informática. Todos os direitos reservados. ABNER FERNANDO CARNICHELI   Conselho Regional de Farmácia do Estado de Rondônia - CRF/ |                                                                                                    |               |               |                  |            |                              |            |      |
|   |                                                                                                    |                                                                                                    |               |               |                  |            |                              |            |      |

# **OBSERVAÇÃO:**

Ressaltamos que o valor total pode estar superior ao da anuidade devida, pois é o somatório da <mark>PARCELA ÚNICA</mark> com as <mark>6 PARCELAS</mark>, no entanto fica a critério do profissional ou firma pagar conforme sua escolha, sendo assim realizando o pagamento da PARCELA ÚNICA ou a 1ª PARCELA ATIVANDO ASSIM O PARCELAMENTO DA ANUIDADE.

#### **IMPORTANTE:**

Uma vez escolhido a forma de pagamento – PAGAMENTO ÚNICO ou PARCELADO – não haverá possibilidades de ser alterado.

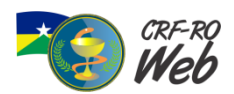